## End of the Pay Period 3<sup>rd</sup> Shift OT

## **Purpose:**

This job aid is for showing you how to move 3<sup>rd</sup> shift OT at the end of the pay period from counting towards the next period to counting in the current pay period.

## Steps

## Screenshots

In order to make sure that the overtime worked is counted on Thursday rather than Friday, you will first need to make sure the overtime on Friday (next pay period) is not approved.

Right click on the overtime icon on 10/09.

| Thu 10/08 | @∕ |               | 6:53AM   | 3:34PM   |
|-----------|----|---------------|----------|----------|
|           |    | 7:00AM-3:30PM |          |          |
| Fri 10/09 | 0  |               | 4:54AM   | 6:59AM 🔎 |
|           |    | 7:00AM-3:30PM | 7:00AM 🔎 | 3:30PM 🔎 |
|           |    |               | 3:31PM 🔎 | 9:10PM   |

| Click on the <b>Approve Overtime</b> icon.                           | Date Actions               |  |  |  |
|----------------------------------------------------------------------|----------------------------|--|--|--|
|                                                                      | Date: Fri 10/09            |  |  |  |
|                                                                      | Unapproved Overtime: 7.75  |  |  |  |
|                                                                      | Approve<br>Overtime        |  |  |  |
| Select <b>None</b> from the Amount dropdown, then select <b>OK</b> . | Approve Overtime           |  |  |  |
|                                                                      | Overtime Date * 10/09/2020 |  |  |  |
|                                                                      | Unapproved Overtime 7.75   |  |  |  |
|                                                                      | Amount * None              |  |  |  |
|                                                                      | Comments (0) Add Comment   |  |  |  |
|                                                                      | Reset Cancel OK            |  |  |  |

| Steps                                                                      | Screenshots     |
|----------------------------------------------------------------------------|-----------------|
| On the Thursday from the previous pay period, click the '+ ' icon to add a | 🛨 🗶 Thu 10/08 🔍 |
| new row.                                                                   | <b>+</b> ×      |
|                                                                            | 🛨 🗙 Fri 10/09 🔍 |

Click the pay code drop down and select the overtime that the employee should be receiving ending with an M and the amount of overtime that they worked.

In this case the code would be "Overtime at Time and One Half M".

| Thu 10/08 🔍 |               |                                 |     | 6:53AM  | 3:34PM |
|-------------|---------------|---------------------------------|-----|---------|--------|
|             | 7:00AM-3:30PM |                                 |     |         |        |
|             |               | Overtime at Time and One Half M | 2.0 | 11:00PM |        |
|             |               |                                 |     |         |        |